## Configuración de PPTP en RV110W

## Objetivo

El protocolo de túnel punto a punto (PPTP) proporciona una forma de implementar redes privadas virtuales (VPN). El objetivo de este documento es ayudarlo a configurar los parámetros PPTP en el RV110W.

## **Dispositivos aplicables**

·RV110W

## Configuración de PPTP

Paso 1. En la utilidad de configuración web, elija Networking > WAN.

| internet connection Type.                                                                                                    | PPTP                                           | )                                    |                         | -                          |                                                 |
|----------------------------------------------------------------------------------------------------|------------------------------------------------|--------------------------------------|-------------------------|----------------------------|-------------------------------------------------|
| PPTP Settings                                                                                                    |                                                |                                      |                         |                            |                                                 |
| IP Address:                                                                                                    | 0                                              | . 0                                  | . 0                     | . 0                        | (Hint: 192.168.100.100)                         |
| Subnet Mask:                                                                                                    | 0                                              | . 0                                  | . 0                     | . 0                        | (Hint: 255.255.255.0)                           |
| Default Gateway:                                                                                                    | 0                                              | . 0                                  | . 0                     | . 0                        | (Hint: 192.168.100.1)                           |
| PPTP Server:                                                                                                    | 0                                              | . 0                                  | . 0                     | . 0                        | (Hint: 192.168.100.1)                           |
| Username:                                                                                                    |                                                |                                      |                         |                            |                                                 |
| Password:                                                                                                    |                                                |                                      |                         |                            |                                                 |
|                                                                                                    |                                                |                                      |                         |                            |                                                 |
| Connect on Demand: M                                                                                                    | ax Idle                                        | Time 5                               | m                       | inutes (Rar                | nge: 1 - 9999, Default: 5)                      |
| <ul> <li>Connect on Demand: M</li> <li>Keep Alive: Redial period</li> </ul>                                                                                  | ax Idle                                        | Time 5                               | mi<br>econds (F         | inutes (Rar<br>Range: 20 - | nge: 1 - 9999, Default: 5)<br>180, Default: 30) |
| <ul> <li>Connect on Demand: M</li> <li>Keep Alive: Redial period</li> <li>Authentication Type:</li> </ul>                                                    | ax Idle<br>od 30<br>Auto                       | Time 5<br>se<br>Negotiati            | mi<br>econds (F<br>on 💌 | inutes (Rar<br>Range: 20 - | nge: 1 - 9999, Default: 5)<br>180, Default: 30) |
| <ul> <li>Connect on Demand: M</li> <li>Keep Alive: Redial period</li> <li>Authentication Type:</li> <li>Optional Settings</li> </ul>                         | ax Idle<br>od 30<br>Auto                       | Time 5                               | mi<br>econds (F<br>on 💌 | inutes (Rar<br>Range: 20 - | nge: 1 - 9999, Default: 5)<br>180, Default: 30) |
| Connect on Demand: M<br>Keep Alive: Redial perion<br>Authentication Type:<br>Optional Settings<br>Host Name:                                                 | ax Idle<br>od 30<br>Auto                       | Time 5<br>se<br>Negotiati            | econds (F               | inutes (Rar<br>Range: 20 - | nge: 1 - 9999, Default: 5)<br>180, Default: 30) |
| Connect on Demand: M<br>Keep Alive: Redial perio<br>Authentication Type:<br>Optional Settings<br>Host Name:<br>Domain Name:                                  | ax Idle <sup>*</sup><br>od 30<br>Auto<br>route | Time 5<br>se<br>Negotiati            | on 💌                    | inutes (Rar<br>Range: 20 - | nge: 1 - 9999, Default: 5)<br>180, Default: 30) |
| Connect on Demand: M<br>Connect on Demand: M<br>Meep Alive: Redial period<br>Authentication Type:<br>Optional Settings<br>Host Name:<br>Domain Name:<br>MTU: | ax Idle <sup>*</sup><br>od 30<br>Auto<br>route | Time 5<br>Se<br>Negotiati<br>r1FE47D | nual mi                 | inutes (Rar<br>Range: 20 - | nge: 1 - 9999, Default: 5)<br>180, Default: 30) |

Paso 2. En el menú desplegable Internet Connection Type, elija PPTP.

| internet connection Type.                                                                                                    | PPTP                   | )                       |          | -          | )                          |
|----------------------------------------------------------------------------------------------------|------------------------|-------------------------|----------|------------|----------------------------|
| PPTP Settings                                                                                                    |                        |                         |          |            |                            |
| IP Address:                                                                                                    | 0                      | . 0                     | . 0      | . 0        | (Hint: 192.168.100.100)    |
| Subnet Mask:                                                                                                    | 0                      | . 0                     | . 0      | . 0        | (Hint: 255.255.255.0)      |
| Default Gateway:                                                                                                    | 0                      | . 0                     | . 0      | . 0        | (Hint: 192.168.100.1)      |
| PPTP Server:                                                                                                    | 0                      | . 0                     | . 0      | . 0        | (Hint: 192.168.100.1)      |
| Username:                                                                                                    |                        |                         |          |            |                            |
| Password:                                                                                                    |                        |                         |          |            |                            |
| Connect on Demand: M                                                                                                    | lax Idle               | Time 5                  | mi       | nutes (Rar | ige: 1 - 9999, Default: 5) |
|                                                                                                    |                        |                         | conds (R | ange: 20 - | 180, Default: 30)          |
| Keep Alive: Redial period                                                                                                    | od 30                  | 30                      |          | -          |                            |
| Keep Alive: Redial peri<br>Authentication Type:                                                                                                    | od 30<br>Auto          | Negotiatio              | on 💌     | -          |                            |
| Keep Alive: Redial period<br>Authentication Type:<br>Optional Settings                                                                                         | od 30<br>Auto          | Negotiatio              | on 💌     |            |                            |
| Keep Alive: Redial period<br>Authentication Type:<br>Optional Settings<br>Host Name:                                                                           | od 30<br>Auto          | Negotiatio              | on 💌     |            |                            |
| Keep Alive: Redial period<br>Authentication Type:<br>Optional Settings<br>Host Name:<br>Domain Name:                                                           | od 30<br>Auto<br>route | Negotiatio              | on 💌     | ]          |                            |
| <ul> <li>Keep Alive: Redial period</li> <li>Authentication Type:</li> <li>Optional Settings</li> <li>Host Name:</li> <li>Domain Name:</li> <li>MTU:</li> </ul> | od 30<br>Auto<br>route | nNegotiation<br>r1FE47D | on 💌     | ]          |                            |

Paso 3. En el campo Internet IP Address, introduzca la dirección IP del puerto WAN.

| Internet Connection Type:                                                                                                    | PPTP                                               |                                                   |                   | •                         |                                                |
|----------------------------------------------------------------------------------------------------|----------------------------------------------------|---------------------------------------------------|-------------------|---------------------------|------------------------------------------------|
| PPTP Settings                                                                                                    |                                                    |                                                   |                   |                           |                                                |
| IP Address:                                                                                                    | 192                                                | . 168                                             | . 100             | . 100                     | (Hint: 192.168.100.100)                        |
| Subnet Mask:                                                                                                    | 255                                                | . 255                                             | . 255             | . 0                       | (Hint: 255.255.255.0)                          |
| Default Gateway:                                                                                                    | 192                                                | . 168                                             | . 100             | . 1                       | (Hint: 192.168.100.1)                          |
| PPTP Server:                                                                                                    | 192                                                | . 168                                             | . 100             | . 1                       | (Hint: 192.168.100.1)                          |
| Username:                                                                                                    | userna                                             | ime                                               |                   |                           |                                                |
|                                                                                                    |                                                    |                                                   |                   |                           |                                                |
| Password:                                                                                                    |                                                    |                                                   |                   |                           |                                                |
| Password:<br>Onnect on Demand: M                                                                                                    | ax Idle Ti                                         | ime 5                                             | minu              | ites (Ran                 | ge: 1 - 9999, Default: 5)                      |
| Password:<br>Connect on Demand: M<br>Keep Alive: Redial perio                                                                                    | ax Idle Ti<br>od 30                                | ime 5                                             | minu<br>onds (Rar | utes (Ran<br>nge: 20 - 1  | ge: 1 - 9999, Default: 5)<br>180, Default: 30) |
| Password:<br>Connect on Demand: M<br>Keep Alive: Redial perion<br>Authentication Type:                                                           | ax Idle Tr<br>od 30<br>Auto 1                      | ime 5<br>seci                                     | minu<br>onds (Ran | utes (Rani<br>nge: 20 - 1 | ge: 1 - 9999, Default: 5)<br>180, Default: 30) |
| Password:<br>Connect on Demand: M<br>Keep Alive: Redial perio<br>Authentication Type:<br>Dptional Settings                                       | ax Idle Tr<br>od 30<br>Auto 1                      | ime 5<br>seco                                     | minu<br>onds (Ran | utes (Ranı<br>nge: 20 - 1 | ge: 1 - 9999, Default: 5)<br>180, Default: 30) |
| Password:<br>Connect on Demand: M<br>Keep Alive: Redial perio<br>Authentication Type:<br>Dptional Settings<br>Host Name:                         | ax Idle Tr<br>ad 30<br>Auto 1<br>router1           | ime 5<br>sectors<br>Negotiation                   | minu<br>onds (Ran | utes (Ranı<br>nge: 20 - 1 | ge: 1 - 9999, Default: 5)<br>180, Default: 30) |
| Password:<br>Connect on Demand: M<br>Keep Alive: Redial perio<br>Authentication Type:<br><b>Optional Settings</b><br>Host Name:<br>Domain Name:  | ax Idle Tr<br>ad 30<br>Auto I<br>router1<br>domain | ime 5<br>sectors<br>Negotiation<br>IFE47D         | minu<br>onds (Ran | utes (Ranı<br>nge: 20 - 1 | ge: 1 - 9999, Default: 5)<br>180, Default: 30) |
| Password:<br>Connect on Demand: M<br>Keep Alive: Redial perio<br>Authentication Type:<br>Optional Settings<br>Host Name:<br>Domain Name:<br>MTU: | ax Idle Ti<br>ad 30<br>Auto I<br>router1<br>domain | ime 5<br>sector<br>Negotiation<br>IFE47D<br>I.com | onds (Ran         | utes (Ranı<br>nge: 20 - 1 | ge: 1 - 9999, Default: 5)<br>180, Default: 30) |

Paso 4. En el campo Máscara de subred, introduzca la máscara de subred del puerto WAN

| Internet Connection Type:                                                                                                    | PPTP                                                          |                                                       | •                              |                                              |
|----------------------------------------------------------------------------------------------------|---------------------------------------------------------------|-------------------------------------------------------|--------------------------------|----------------------------------------------|
| PPTP Settings                                                                                                    |                                                               |                                                       |                                |                                              |
| P Address:                                                                                                    | 192 .                                                         | 168 . 100                                             | . 100                          | (Hint: 192.168.100.100)                      |
| Subnet Mask:                                                                                                    | 255 .                                                         | 255 . 255                                             | . 0                            | (Hint: 255.255.255.0)                        |
| Default Gateway:                                                                                                    | <mark>192</mark> .                                            | 168 . 100                                             | . 1                            | (Hint: 192.168.100.1)                        |
| PPTP Server:                                                                                                    | 192 .                                                         | 168 . 100                                             | . 1                            | (Hint: 192.168.100.1)                        |
| Jsername:                                                                                                    | username                                                      | 16                                                    |                                |                                              |
|                                                                                                    |                                                               |                                                       |                                |                                              |
| Password:                                                                                                    | •••••                                                         |                                                       |                                |                                              |
| Password:<br>Connect on Demand: I                                                                                                    | Max Idle Time                                                 | 5 m                                                   | inutes (Rang                   | e: 1 - 9999, Default: 5)                     |
| Password:<br>Connect on Demand: I<br>Keep Alive: Redial per                                                                                    | Max Idle Time                                                 | 5 m                                                   | inutes (Rang<br>Range: 20 - 10 | e: 1 - 9999, Default: 5)<br>80, Default: 30) |
| Password:<br>Connect on Demand: I<br>Keep Alive: Redial per<br>Authentication Type:                                                            | Max Idle Time<br>iod 30<br>Auto Neg                           | 5 m<br>seconds (F<br>otiation 💌                       | inutes (Rang<br>Range: 20 - 11 | e: 1 - 9999, Default: 5)<br>80, Default: 30) |
| Password:<br>Connect on Demand: I<br>Keep Alive: Redial per<br>Authentication Type:<br>Dptional Settings                                       | Max Idle Time<br>iod 30<br>Auto Neg                           | 5 m<br>seconds (F<br>otiation 💌                       | inutes (Rang<br>Range: 20 - 14 | e: 1 - 9999, Default: 5)<br>80, Default: 30) |
| Password:<br>Connect on Demand: I<br>Keep Alive: Redial per<br>Authentication Type:<br>Dptional Settings<br>Host Name:                         | Max Idle Time<br>iod 30<br>Auto Neg                           | 5 m<br>seconds (F<br>otiation v                       | inutes (Rang<br>Range: 20 - 18 | e: 1 - 9999, Default: 5)<br>80, Default: 30) |
| Password:<br>Connect on Demand: I<br>Keep Alive: Redial per<br>Authentication Type:<br><b>Optional Settings</b><br>Host Name:<br>Domain Name:  | Max Idle Time<br>iod 30<br>Auto Neg<br>router1FE              | 5 m<br>seconds (F<br>otiation v<br>47D                | inutes (Rang<br>Range: 20 - 18 | e: 1 - 9999, Default: 5)<br>80, Default: 30) |
| Password:<br>Connect on Demand: I<br>Keep Alive: Redial per<br>Authentication Type:<br>Dptional Settings<br>Host Name:<br>Domain Name:<br>MTU: | Max Idle Time<br>iod 30<br>Auto Neg<br>router1FE<br>domain.co | 5 m<br>seconds (F<br>otiation 💌<br>47D<br>m<br>Manual | inutes (Rang<br>Range: 20 - 11 | e: 1 - 9999, Default: 5)<br>80, Default: 30) |

Paso 5. En el campo *Default Gateway*, ingrese la dirección IP del gateway predeterminado.

| Internet Connection Type:                               | PPTP                     |                 |                         | •            |                           |
|---------------------------------------------------------|--------------------------|-----------------|-------------------------|--------------|---------------------------|
| PPTP Settings                                           |                          |                 |                         |              |                           |
| P Address:                                              | 192                      | . 168           | . 100                   | . 100        | (Hint: 192.168.100.100)   |
| Subnet Mask:                                            | 255                      | . 255           | . 255                   | . 0          | (Hint: 255.255.255.0)     |
| Default Gateway:                                        | 192                      | . 168           | . 100                   | . 1          | (Hint: 192.168.100.1)     |
| PPTP Server:                                            | 192                      | . 168           | . 100                   | . 1          | (Hint: 192.168.100.1)     |
| Username:                                               | userna                   | ime             |                         | ]            |                           |
| Password:                                               |                          |                 |                         | ]            |                           |
| Ocnnect on Demand: M                                    | <mark>ax Idle</mark> T   | ime 5           | min                     | utes (Ran    | ge: 1 - 9999, Default: 5) |
| C Keep Alive: Redial perio                              | od 30                    | sec             | on <mark>ds (</mark> Ra | inge: 20 - 1 | 80, Default: 30)          |
| Authentication Type:                                    | Auto 1                   | legotiation     | 1 💌                     |              |                           |
| Authentication Type.                                    |                          |                 |                         |              |                           |
| Optional Settings                                       |                          |                 |                         |              |                           |
| Optional Settings<br>Host Name:                         | router                   | FE47D           |                         | ]            |                           |
| Optional Settings<br>Host Name:<br>Domain Name:         | router<br>domain         | IFE47D          |                         | ]            |                           |
| Optional Settings<br>Host Name:<br>Domain Name:<br>MTU: | router<br>domain<br>Auto | IFE47D<br>I.com | ial                     | ]            |                           |

Paso 6. En el campo PPTP Server, ingrese la dirección IP del servidor PPTP.

| Internet Connection Type:                                                                                                    | PPTP                                                                                                    |                                                |                   | -                                 |                                               |
|----------------------------------------------------------------------------------------------------|----------------------------------------------------------------------------------------------------|------------------------------------------------|-------------------|-----------------------------------|-----------------------------------------------|
| PPTP Settings                                                                                                    |                                                                                                    |                                                |                   |                                   |                                               |
| IP Address:                                                                                                    | 192                                                                                                    | . 168                                          | . 100             | . 100                             | (Hint: 192.168.100.100)                       |
| Subnet Mask:                                                                                                    | 255                                                                                                    | . 255                                          | . 255             | . 0                               | (Hint: 255.255.255.0)                         |
| Default Gateway:                                                                                                    | 192                                                                                                    | . 168                                          | . 100             | . 1                               | (Hint: 192.168.100.1)                         |
| PPTP Server:                                                                                                    | 192                                                                                                    | . 168                                          | . 100             | . 1                               | (Hint: 192.168.100.1)                         |
|                                                                                                    |                                                                                                    |                                                |                   |                                   |                                               |
| Username:                                                                                                    | userna                                                                                                    | ame                                            |                   |                                   |                                               |
| Username:<br>Password:                                                                                                    | userna                                                                                                    | ame                                            |                   |                                   |                                               |
| Username:<br>Password:<br>Onnect on Demand: M                                                                                                    | userna<br>ax Idle T                                                                                                    | ame<br>ime 5                                   | minu              | ites (Rang                        | ge: 1 - 9999, Default: 5)                     |
| Username:<br>Password:<br>Connect on Demand: M<br>Keep Alive: Redial perio                                                                                        | userna<br>ax Idle T                                                                                                    | ime 5                                          | minu<br>onds (Rai | utes (Rang<br>nge: 20 - 1         | ge: 1 - 9999, Default: 5)<br>80, Default: 30) |
| Username:<br>Password:<br>Connect on Demand: M<br>Keep Alive: Redial perio<br>Authentication Type:                                                                | userna<br>ax Idle T<br>od 30<br>Auto 1                                                                                                    | ime 5<br>sec                                   | minu<br>onds (Ran | utes (Rang<br>nge: 20 - 1         | ge: 1 - 9999, Default: 5)<br>80, Default: 30) |
| Username:<br>Password:<br>Connect on Demand: M<br>Keep Alive: Redial perio<br>Authentication Type:<br>Optional Settings                                           | userna<br>ax Idle T<br>od 30<br>Auto 1                                                                                                    | ime 5<br>sec                                   | minu<br>onds (Ran | utes (Rang<br>nge: 20 - 1         | ge: 1 - 9999, Default: 5)<br>80, Default: 30) |
| Username:<br>Password:<br>Connect on Demand: M<br>Ckeep Alive: Redial period<br>Authentication Type:<br>Optional Settings<br>Host Name:                           | userna<br>ax Idle T<br>od 30<br>Auto 1                                                                                                    | ime 5<br>sec<br>Negotiation                    | minu<br>onds (Ran | utes (Rang<br>nge: 20 - 1         | ge: 1 - 9999, Default: 5)<br>80, Default: 30) |
| Username:<br>Password:<br>Connect on Demand: M<br>Keep Alive: Redial period<br>Authentication Type:<br>Optional Settings<br>Host Name:<br>Domain Name:            | userna<br>ax Idle T<br>ad 30<br>Auto I<br>router'<br>domain                                                                                                    | ime 5<br>sec<br>Negotiation<br>1FE47D          | onds (Ran         | utes (Rang<br>nge: 20 - 1         | ge: 1 - 9999, Default: 5)<br>80, Default: 30) |
| Username:<br>Password:<br>© Connect on Demand: M<br>© Keep Alive: Redial perio<br>Authentication Type:<br>Optional Settings<br>Host Name:<br>Domain Name:<br>MTU: | userna<br>ax Idle T<br>ax Idle T<br>ax | ime 5<br>sec<br>Negotiation<br>1FE47D<br>n.com | minu<br>onds (Ran | utes (Ran <u>g</u><br>nge: 20 - 1 | ge: 1 - 9999, Default: 5)<br>80, Default: 30) |

Paso 7. Ingrese el nombre de usuario en el campo Username proporcionado por el ISP.

| Internet Connection Type:                                                                                                    | PPTP                                                             |                                                |                  | •                         |                                                |
|----------------------------------------------------------------------------------------------------|------------------------------------------------------------------|------------------------------------------------|------------------|---------------------------|------------------------------------------------|
| PPTP Settings                                                                                                    |                                                                  |                                                |                  |                           |                                                |
| IP Address:                                                                                                    | 192                                                              | . 168                                          | . 100            | . 100                     | (Hint: 192.168.100.100)                        |
| Subnet Mask:                                                                                                    | 255                                                              | . 255                                          | . 255            | . 0                       | (Hint: 255.255.255.0)                          |
| Default Gateway:                                                                                                    | 192                                                              | . 168                                          | . 100            | .1                        | (Hint: 192.168.100.1)                          |
| PPTP Server:                                                                                                    | 192                                                              | . 168                                          | . 100            | . 1                       | (Hint: 192.168.100.1)                          |
|                                                                                                    | uparna                                                           | me                                             |                  | ١                         |                                                |
| username:                                                                                                    | userne                                                           |                                                |                  | )                         |                                                |
| vsername:<br>Password:                                                                                                    |                                                                  |                                                |                  |                           |                                                |
| esername:<br>Password:<br>Connect on Demand: M                                                                                                    | ax Idle Ti                                                       | ime 5                                          | mine             | utes (Ranj                | ge: 1 - 9999, Default: 5)                      |
| Password:<br>Connect on Demand: M<br>Keep Alive: Redial perio                                                                                        | ax Idle Tr                                                       | ime 5                                          | minu<br>onds (Ra | utes (Ranı<br>nge: 20 - 1 | ge: 1 - 9999, Default: 5)<br>180, Default: 30) |
| <ul> <li>Password:</li> <li>Connect on Demand: M</li> <li>Keep Alive: Redial perio</li> <li>Authentication Type:</li> </ul>                          | ax Idle Tr<br>ad 30<br>Auto 1                                    | ime 5<br>sec<br>Negotiation                    | mini<br>onds (Ra | utes (Ranı<br>nge: 20 - 1 | ge: 1 - 9999, Default: 5)<br>180, Default: 30) |
| Password:<br>Connect on Demand: M<br>Keep Alive: Redial perion<br>Authentication Type:<br>Optional Settings                                          | ax Idle Tr<br>od 30<br>Auto 1                                    | ime 5<br>sec<br>Negotiation                    | minu<br>onds (Ra | utes (Ranı<br>nge: 20 - 1 | ge: 1 - 9999, Default: 5)<br>180, Default: 30) |
| Password:<br>Connect on Demand: M<br>Keep Alive: Redial perio<br>Authentication Type:<br>Optional Settings<br>Host Name:                             | ax Idle Tr<br>ad 30<br>Auto 1                                    | ime 5<br>sec<br>Negotiation                    | minu<br>onds (Ra | utes (Ranı<br>nge: 20 - 1 | ge: 1 - 9999, Default: 5)<br>180, Default: 30) |
| Password:<br>© Connect on Demand: M<br>© Keep Alive: Redial perio<br>Authentication Type:<br>Optional Settings<br>Host Name:<br>Domain Name:         | ax Idle Ti<br>ax Idle Ti<br>od 30<br>Auto I<br>router1<br>domain | ime 5<br>sec<br>Negotiation<br>IFE47D          | minu<br>onds (Ra | utes (Ranı<br>nge: 20 - 1 | ge: 1 - 9999, Default: 5)<br>180, Default: 30) |
| Password:<br>© Connect on Demand: M<br>© Keep Alive: Redial perio<br>Authentication Type:<br>Optional Settings<br>Host Name:<br>Domain Name:<br>MTU: | ax Idle Ti<br>ad 30<br>Auto I<br>router<br>domain                | ime 5<br>sec<br>Negotiation<br>IFE47D<br>1.com | minu<br>onds (Ra | utes (Ranı<br>nge: 20 - 1 | ge: 1 - 9999, Default: 5)<br>180, Default: 30) |

Paso 8. Ingrese la contraseña en el campo *Password* proporcionado por el ISP.

| Internet Connection Type:                                                                                                    | PPTP                                               |                                                |                          | -                              |                                                |
|----------------------------------------------------------------------------------------------------|----------------------------------------------------|------------------------------------------------|--------------------------|--------------------------------|------------------------------------------------|
| PPTP Settings                                                                                                    |                                                    |                                                |                          |                                |                                                |
| IP Address:                                                                                                    | 192                                                | . <mark>16</mark> 8                            | . 100                    | . 100                          | (Hint: 192.168.100.100)                        |
| Subnet Mask:                                                                                                    | 255                                                | . 255                                          | . 255                    | . 0                            | (Hint: 255.255.255.0)                          |
| Default Gateway:                                                                                                    | 192                                                | . 168                                          | . 100                    | . 1                            | (Hint: 192.168.100.1)                          |
| PPTP Server:                                                                                                    | 192                                                | . 168                                          | . 100                    | . 1                            | (Hint: 192.168.100.1)                          |
| Username:                                                                                                    | userna                                             | ime                                            |                          |                                |                                                |
|                                                                                                    |                                                    |                                                |                          |                                |                                                |
| Password:<br>Connect on Demand: M                                                                                                    | ax Idle Ti                                         | ime 5                                          | minu                     | )<br>utes (Ran                 | qe: 1 - 9999, Default: 5)                      |
| Password:<br>Connect on Demand: M<br>Keep Alive: Redial perio<br>Authentication Type:                                                             | ax Idle Ti<br>od 30<br>Auto N                      | ime 5<br>sec<br>Negotiation                    | minu<br>conds (Ra        | )<br>utes (Ranj<br>nge: 20 - 1 | ge: 1 - 9999, Default: 5)<br>180, Default: 30) |
| Password:<br>Connect on Demand: M<br>Keep Alive: Redial period<br>Authentication Type:<br>Optional Settings                                       | ax Idle Ti<br>od 30<br>Auto N                      | ime 5<br>sec<br>Negotiation                    | minu<br>conds (Ra        | )<br>utes (Ran<br>nge: 20 - 1  | ge: 1 - 9999, Default: 5)<br>180, Default: 30) |
| Password:<br>Connect on Demand: M<br>Keep Alive: Redial perior<br>Authentication Type:<br>Optional Settings<br>Host Name:                         | Iax Idle Ti<br>od 30<br>Auto N                     | ime 5<br>sec<br>Negotiation<br>IFE47D          | minu<br>conds (Ra<br>n 💌 | )<br>nge: 20 - 1               | ge: 1 - 9999, Default: 5)<br>180, Default: 30) |
| Password:<br>Connect on Demand: M<br>Keep Alive: Redial perio<br>Authentication Type:<br>Optional Settings<br>Host Name:<br>Domain Name:          | ax Idle Tr<br>od 30<br>Auto N<br>router1<br>domain | ime 5<br>sec<br>Negotiation<br>IFE47D          | minu<br>conds (Ra        | )<br>nge: 20 - 1               | ge: 1 - 9999, Default: 5)<br>180, Default: 30) |
| Password:<br>Connect on Demand: M<br>Keep Alive: Redial perior<br>Authentication Type:<br>Optional Settings<br>Host Name:<br>Domain Name:<br>MTU: | ax Idle Tr<br>od 30<br>Auto N<br>router1<br>domain | ime 5<br>sec<br>Negotiation<br>IFE47D<br>I.com | minu<br>conds (Ra<br>n 💌 | )<br>nge: 20 - 1               | ge: 1 - 9999, Default: 5)<br>180, Default: 30) |

Paso 9. Haga clic en Connect on Demand o Keep Alive.

| Internet Connection Type:                                                                                                    | PPTP                                                           |                                                |                   | -                         |                                                |
|----------------------------------------------------------------------------------------------------|----------------------------------------------------------------|------------------------------------------------|-------------------|---------------------------|------------------------------------------------|
| PPTP Settings                                                                                                    |                                                                |                                                |                   |                           |                                                |
| P Address:                                                                                                    | 192                                                            | . 168                                          | . 100             | . 100                     | (Hint: 192.168.100.100)                        |
| Subnet Mask:                                                                                                    | 255                                                            | . 255                                          | . 255             | . 0                       | (Hint: 255.255.255.0)                          |
| Default Gateway:                                                                                                    | 192                                                            | . 168                                          | . 100             | .1                        | (Hint: 192.168.100.1)                          |
| PPTP Server:                                                                                                    | 192                                                            | . 168                                          | . 100             | .1                        | (Hint: 192.168.100.1)                          |
| loornomo:                                                                                                    | userna                                                         | ame                                            |                   |                           |                                                |
| Jsemane.                                                                                                    | usonne                                                         |                                                |                   |                           |                                                |
| Password:<br>Connect on Demand: M                                                                                                    | ax Idle T                                                      | ime 5                                          | minu              | ites (Ran                 | ge: 1 - 9999, Default: 5)                      |
| <ul> <li>Password:</li> <li>Connect on Demand: M</li> <li>Keep Alive: Redial perio</li> <li>Authentication Type:</li> </ul>                                                                                                    | lax Idle T<br>od 30                                            | ime 5<br>sec                                   | minu<br>onds (Rai | utes (Ranı<br>nge: 20 - 1 | ge: 1 - 9999, Default: 5)<br>180, Default: 30) |
| Osername. Password:     Connect on Demand: M     Keep Alive: Redial perio Authentication Type:  Optional Settings                                                                                                    | ax Idle T<br>od 30<br>Auto 1                                   | ime 5<br>sec                                   | minu<br>onds (Ran | utes (Ranı<br>nge: 20 - 1 | ge: 1 - 9999, Default: 5)<br>180, Default: 30) |
| Password: Connect on Demand: M Keep Alive: Redial perio Authentication Type: Dptional Settings Host Name:                                                                                                    | ax Idle T<br>ax Idle T<br>od 30<br>Auto I                      | ime 5<br>sec<br>Negotiation                    | minu<br>onds (Ra  | utes (Ranı<br>nge: 20 - 1 | ge: 1 - 9999, Default: 5)<br>180, Default: 30) |
| <ul> <li>Description</li> <li>Description</li> <li>Connect on Demand: M</li> <li>Connect on Demand: M</li> <li>Keep Alive: Redial period</li> <li>Authentication Type:</li> <li>Authentication Type:</li> <li>Dotional Settings</li> <li>Host Name:</li> <li>Domain Name:</li> </ul> | ax Idle T<br>ax Idle T<br>od 30<br>Auto I<br>router'<br>domair | ime 5<br>sec<br>Negotiation<br>1FE47D<br>1.com | minu<br>onds (Rai | utes (Ranı<br>nge: 20 - 1 | ge: 1 - 9999, Default: 5)<br>180, Default: 30) |
| Osername. Password:     Connect on Demand: M     Keep Alive: Redial perio Authentication Type:  Optional Settings Host Name: Domain Name: MTU:                                                                                                    | ax Idle T<br>ax Idle T<br>ad 30<br>Auto 1<br>domain<br>@ Auto  | ime 5<br>sec<br>Negotiation<br>1FE47D<br>1.com | minu<br>onds (Rai | utes (Ranı<br>nge: 20 - 1 | ge: 1 - 9999, Default: 5)<br>180, Default: 30) |

•Connect on Demand (Conectar cuando se solicite): seleccione esta opción si el ISP cobra en función del tiempo que esté conectado. Al seleccionar esta opción, la conexión a Internet sólo se activa cuando hay tráfico. Si la conexión está inactiva y no fluye tráfico, la conexión se cierra. Introduzca el número de minutos después de los cuales la conexión se apaga en el campo Max Idle Time (Tiempo máximo de inactividad).

·Mantener activo: en el campo Periodo para nueva marcación, introduzca el número de segundos después del cual el RV110W intenta volver a conectarse si se desconecta.

Paso 10. Elija el tipo de autenticación de la lista desplegable Tipo de autenticación.

| Internet Connection Type:                                                                                                    | PPTP                                             |                                                 |                   | •                         |                                                |
|----------------------------------------------------------------------------------------------------|--------------------------------------------------|-------------------------------------------------|-------------------|---------------------------|------------------------------------------------|
| PPTP Settings                                                                                                    |                                                  |                                                 |                   |                           |                                                |
| P Address:                                                                                                    | 192                                              | . 168                                           | . 100             | . 100                     | (Hint: 192.168.100.100)                        |
| Subnet Mask:                                                                                                    | 255                                              | . 255                                           | . 255             | . 0                       | (Hint: 255.255.255.0)                          |
| Default Gateway:                                                                                                    | 192                                              | . 168                                           | . 100             | .1                        | (Hint: 192.168.100.1)                          |
| PPTP Server:                                                                                                    | 192                                              | . 168                                           | . 100             | .1                        | (Hint: 192.168.100.1)                          |
| Jsername:                                                                                                    | userna                                           | ame                                             |                   |                           |                                                |
|                                                                                                    |                                                  |                                                 |                   |                           |                                                |
| Password:                                                                                                    | •••••                                            |                                                 | 2                 |                           |                                                |
| Password:<br>© Connect on Demand: M                                                                                                    | ax Idle T                                        | ime 5                                           | minu              | utes (Rang                | ge: 1 - 9999, Default: 5)                      |
| Password:<br>Connect on Demand: M  Keep Alive: Redial perio                                                                                      | ax Idle T                                        | ime 5                                           | minu<br>onds (Ra  | utes (Rani<br>nge: 20 - 1 | ge: 1 - 9999, Default: 5)<br>180, Default: 30) |
| Password:<br>Connect on Demand: M<br>Keep Alive: Redial perio<br>Authentication Type:                                                            | ax Idle T<br>od 30                               | ime 5<br>sect                                   | minu<br>onds (Ra  | utes (Ranı<br>nge: 20 - 1 | ge: 1 - 9999, Default: 5)<br>180, Default: 30) |
| Password:<br>Connect on Demand: M<br>Keep Alive: Redial perio<br>Authentication Type:<br>Optional Settings                                       | ax Idle T<br>ad 30<br>Auto I                     | ime 5<br>second                                 | minu<br>onds (Ra  | utes (Ranı<br>nge: 20 - 1 | ge: 1 - 9999, Default: 5)<br>180, Default: 30) |
| Password:<br>Connect on Demand: M<br>Keep Alive: Redial perio<br>Authentication Type:<br>Optional Settings<br>Host Name:                         | ax Idle T<br>ad 30<br>Auto I                     | ime 5<br>seco<br>Negotiation<br>1FE47D          | minu<br>onds (Rat | utes (Ranı<br>nge: 20 - 1 | ge: 1 - 9999, Default: 5)<br>180, Default: 30) |
| Password:<br>Connect on Demand: M<br>Keep Alive: Redial perio<br>Authentication Type:<br>Optional Settings<br>Host Name:<br>Domain Name:         | ax Idle T<br>ad 30<br>Auto 1<br>router           | ime 5<br>sectors<br>Negotiation<br>1FE47D       | onds (Ra          | utes (Ranı<br>nge: 20 - 1 | ge: 1 - 9999, Default: 5)<br>180, Default: 30) |
| Password:<br>Connect on Demand: M<br>Keep Alive: Redial perio<br>Authentication Type:<br>Optional Settings<br>Host Name:<br>Domain Name:<br>MTU: | ax Idle T<br>ad 30<br>Auto I<br>router<br>domain | ime 5<br>seci<br>Negotiation<br>1FE47D<br>1.com | onds (Ra          | utes (Ranı<br>nge: 20 - 1 | ge: 1 - 9999, Default: 5)<br>180, Default: 30) |

 ·tipo de negociación automática: el servidor envía una solicitud de configuración especificando el algoritmo de seguridad establecido en él. A continuación, el RV110W devuelve las credenciales de autenticación con el tipo de seguridad enviado anteriormente por el servidor.

·tipo PAP: el RV110W utiliza el protocolo de autenticación de contraseña (PAP) para conectarse al ISP:

·CHAP: el RV110W utiliza el protocolo de autenticación por desafío mutuo (CHAP) al conectarse con el ISP.

·MS-CHAP o MS-CHAPv2: el RV110W utiliza Microsoft Challenge Handshake Authentication Protocol cuando se conecta con el ISP.

Paso 11. (Opcional) Introduzca el nombre de host del RV110W en el campo *Host Name* (*Nombre de host*).

| Internet Connection Type:                                                                                                    | PPTP                                             |                                                |                   | -                                 |                                               |
|----------------------------------------------------------------------------------------------------|--------------------------------------------------|------------------------------------------------|-------------------|-----------------------------------|-----------------------------------------------|
| PPTP Settings                                                                                                    |                                                  |                                                |                   |                                   |                                               |
| IP Address:                                                                                                    | 192                                              | . <mark>16</mark> 8                            | . 100             | . 100                             | (Hint: 192.168.100.100)                       |
| Subnet Mask:                                                                                                    | 255                                              | . 255                                          | . 255             | . 0                               | (Hint: 255.255.255.0)                         |
| Default Gateway:                                                                                                    | 192                                              | . 168                                          | . 100             | . 1                               | (Hint: 192.168.100.1)                         |
| PPTP Server:                                                                                                    | 192                                              | . 168                                          | . 100             | . 1                               | (Hint: 192.168.100.1)                         |
| Username:                                                                                                    | userna                                           | ame                                            |                   |                                   |                                               |
| Password:                                                                                                    |                                                  |                                                |                   |                                   |                                               |
|                                                                                                    |                                                  |                                                |                   |                                   |                                               |
| Connect on Demand: M                                                                                                    | ax Idle T                                        | ime 5                                          | minu              | ites (Rang                        | ge: 1 - 9999, Default: 5)                     |
| Connect on Demand: M Keep Alive: Redial period                                                                                                    | ax Idle T                                        | ime 5                                          | minu<br>onds (Rai | utes (Rang<br>nge: 20 - 1         | ge: 1 - 9999, Default: 5)<br>80, Default: 30) |
| Connect on Demand: M Keep Alive: Redial period Authentication Type:                                                                                                    | ax Idle T<br>od 30<br>Auto I                     | ime 5<br>sec<br>Negotiation                    | minu<br>onds (Ran | utes (Ran <u>o</u><br>nge: 20 - 1 | ge: 1 - 9999, Default: 5)<br>80, Default: 30) |
| Connect on Demand: M Keep Alive: Redial period Authentication Type: Optional Settings                                                                                                    | ax Idle T<br>od 30<br>Auto 1                     | ime 5<br>sec<br>Negotiation                    | minu<br>onds (Ran | utes (Rang<br>nge: 20 - 1         | ge: 1 - 9999, Default: 5)<br>80, Default: 30) |
| <ul> <li>Connect on Demand: M</li> <li>Keep Alive: Redial period</li> <li>Authentication Type:</li> <li>Optional Settings</li> <li>Host Name:</li> </ul>                                     | ax Idle T<br>od 30<br>Auto I                     | ime 5<br>sec<br>Negotiation<br>1FE47D          | minu<br>onds (Ran | utes (Ran <u>o</u><br>nge: 20 - 1 | ge: 1 - 9999, Default: 5)<br>80, Default: 30) |
| <ul> <li>Connect on Demand: M</li> <li>Keep Alive: Redial period</li> <li>Authentication Type:</li> <li>Optional Settings</li> <li>Host Name:</li> <li>Domain Name:</li> </ul>               | ax Idle T<br>od 30<br>Auto I<br>router           | ime 5<br>sec<br>Negotiation<br>1FE47D          | minu<br>onds (Ran | utes (Ran <u>o</u><br>nge: 20 - 1 | ge: 1 - 9999, Default: 5)<br>80, Default: 30) |
| <ul> <li>Connect on Demand: M</li> <li>Keep Alive: Redial period</li> <li>Authentication Type:</li> <li>Optional Settings</li> <li>Host Name:</li> <li>Domain Name:</li> <li>MTU:</li> </ul> | ax Idle T<br>ad 30<br>Auto 1<br>router<br>domain | ime 5<br>sec<br>Negotiation<br>1FE47D<br>1.com | minu<br>onds (Ran | utes (Ran <u>o</u><br>nge: 20 - 1 | ge: 1 - 9999, Default: 5)<br>80, Default: 30) |

Nota: Si no desea configurar ninguno de los parámetros opcionales, vaya al paso 15.

Paso 12. Ingrese el nombre de dominio de su red en el campo Nombre de dominio.

| Internet Connection Type:                                                                                                    | PPTP                                             |                                                |                   | -                         |                                               |
|----------------------------------------------------------------------------------------------------|--------------------------------------------------|------------------------------------------------|-------------------|---------------------------|-----------------------------------------------|
| PPTP Settings                                                                                                    |                                                  |                                                |                   |                           |                                               |
| IP Address:                                                                                                    | 192                                              | . 168                                          | . 100             | . 100                     | (Hint: 192.168.100.100)                       |
| Subnet Mask:                                                                                                    | 255                                              | . 255                                          | . 255             | . 0                       | (Hint: 255.255.255.0)                         |
| Default Gateway:                                                                                                    | 192                                              | . 168                                          | . 100             | .1                        | (Hint: 192.168.100.1)                         |
| PPTP Server:                                                                                                    | 192                                              | . 168                                          | . 100             | . 1                       | (Hint: 192.168.100.1)                         |
| Username:                                                                                                    | userna                                           | ame                                            |                   |                           |                                               |
| Password:                                                                                                    |                                                  |                                                |                   |                           |                                               |
|                                                                                                    |                                                  |                                                |                   |                           |                                               |
| Connect on Demand: M                                                                                                    | ax Idle T                                        | ime 5                                          | minu              | ites (Rang                | ge: 1 - 9999, Default: 5)                     |
| Connect on Demand: M Keep Alive: Redial period                                                                                            | ax Idle T                                        | ime 5                                          | minu<br>onds (Rar | ites (Rang<br>nge: 20 - 1 | ge: 1 - 9999, Default: 5)<br>80, Default: 30) |
| Connect on Demand: M Keep Alive: Redial period Authentication Type:                                                                       | ax Idle T<br>od 30<br>Auto 1                     | ime 5<br>sec<br>Negotiation                    | minu<br>onds (Ran | ntes (Rang<br>nge: 20 - 1 | ge: 1 - 9999, Default: 5)<br>80, Default: 30) |
| Connect on Demand: M Keep Alive: Redial period Authentication Type: Optional Settings                                                     | ax Idle T<br>od 30<br>Auto 1                     | ime 5<br>sec<br>Negotiation                    | minu<br>onds (Ran | ntes (Rang<br>nge: 20 - 1 | ge: 1 - 9999, Default: 5)<br>80, Default: 30) |
| Connect on Demand: M Keep Alive: Redial period Authentication Type: Optional Settings Host Name:                                          | ax Idle T<br>od 30<br>Auto I                     | ime 5<br>sec<br>Negotiation<br>1FE47D          | minu<br>onds (Ran | ites (Rang<br>nge: 20 - 1 | ge: 1 - 9999, Default: 5)<br>80, Default: 30) |
| Connect on Demand: M     Keep Alive: Redial perio     Authentication Type:     Optional Settings     Host Name:     Domain Name:          | ax Idle T<br>od 30<br>Auto I<br>router           | ime 5<br>sec<br>Negotiation<br>1FE47D          | minu<br>onds (Ran | nge: 20 - 1               | ge: 1 - 9999, Default: 5)<br>80, Default: 30) |
| Connect on Demand: M     Keep Alive: Redial perio     Authentication Type:     Optional Settings     Host Name:     Domain Name:     MTU: | ax Idle T<br>od 30<br>Auto 1<br>router<br>domain | ime 5<br>sec<br>Negotiation<br>1FE47D<br>n.com | onds (Ran         | nge: 20 - 1               | ge: 1 - 9999, Default: 5)<br>80, Default: 30) |

Paso 13. Haga clic en **Auto** para establecer el tamaño de la unidad máxima de transmisión (MTU) para que se ajuste automáticamente el tamaño, o haga clic en **Manual** para especificar el tamaño de la MTU.

| Internet Connection Type:                                                                                                    | РРТР                                             |                                                    |                  | ▼                         |                                                |  |
|----------------------------------------------------------------------------------------------------|--------------------------------------------------|----------------------------------------------------|------------------|---------------------------|------------------------------------------------|--|
| PPTP Settings                                                                                                    |                                                  |                                                    |                  |                           |                                                |  |
| IP Address:                                                                                                    | 192                                              | . 168                                              | . 100            | . 100                     | (Hint: 192.168.100.100)                        |  |
| Subnet Mask:                                                                                                    | 255                                              | . 255                                              | . 255            | . 0                       | (Hint: 255.255.255.0)                          |  |
| Default Gateway:                                                                                                    | 192                                              | . 168                                              | . 100            | . 1                       | (Hint: 192.168.100.1)                          |  |
| PPTP Server:                                                                                                    | 192                                              | . 168                                              | . 100            | .1                        | (Hint: 192.168.100.1)                          |  |
| Username:                                                                                                    | username                                         |                                                    |                  |                           |                                                |  |
|                                                                                                    |                                                  |                                                    |                  |                           |                                                |  |
| Password:                                                                                                    |                                                  |                                                    | 1                |                           |                                                |  |
| Password:<br>© Connect on Demand: M                                                                                                    | ax Idle T                                        | ime 5                                              | minu             | utes (Ranj                | ge: 1 - 9999, Default: 5)                      |  |
| Password:<br>Connect on Demand: M  Keep Alive: Redial perio                                                                                          | ax Idle T                                        | ime 5                                              | minu<br>onds (Ra | utes (Ran<br>nge: 20 - 1  | ge: 1 - 9999, Default: 5)<br>180, Default: 30) |  |
| Password:<br>Connect on Demand: M<br>Keep Alive: Redial perio<br>Authentication Type:                                                                | ax Idle T<br>od 30<br>Auto I                     | ime 5<br>seco                                      | minu<br>onds (Ra | utes (Ranı<br>nge: 20 - 1 | ge: 1 - 9999, Default: 5)<br>180, Default: 30) |  |
| Password:<br>Connect on Demand: M<br>Keep Alive: Redial perio<br>Authentication Type:<br>Optional Settings                                           | ax Idle T<br>ad 30<br>Auto 1                     | ime 5<br>seci                                      | minu<br>onds (Ra | utes (Ranı<br>nge: 20 - 1 | ge: 1 - 9999, Default: 5)<br>180, Default: 30) |  |
| Password:<br>Connect on Demand: M<br>Keep Alive: Redial perion<br>Authentication Type:<br>Optional Settings<br>Host Name:                            | ax Idle T<br>ad 30<br>Auto 1                     | ime 5<br>seco<br>Negotiation<br>1FE47D             | minu<br>onds (Ra | utes (Ranı<br>nge: 20 - 1 | ge: 1 - 9999, Default: 5)<br>180, Default: 30) |  |
| Password:<br>Connect on Demand: M<br>Keep Alive: Redial perio<br>Authentication Type:<br>Optional Settings<br>Host Name:<br>Domain Name:             | ax Idle T<br>ad 30<br>Auto 1<br>router           | ime 5<br>second<br>Negotiation<br>1FE47D           | onds (Ra         | utes (Ranı<br>nge: 20 - 1 | ge: 1 - 9999, Default: 5)<br>180, Default: 30) |  |
| Password:<br>© Connect on Demand: M<br>© Keep Alive: Redial perio<br>Authentication Type:<br>Optional Settings<br>Host Name:<br>Domain Name:<br>MTU: | ax Idle T<br>ad 30<br>Auto 1<br>router<br>domain | ime 5<br>sectors<br>Negotiation<br>1FE47D<br>n.com | minu<br>onds (Ra | utes (Ranı<br>nge: 20 - 1 | ge: 1 - 9999, Default: 5)<br>180, Default: 30) |  |

Paso 14. Si hace clic en **Manual**, introduzca el tamaño de la MTU en el campo Size (Tamaño).

| Internet Connection Type:  | PPTP         |             |          | •           |                                         |  |  |
|----------------------------|--------------|-------------|----------|-------------|-----------------------------------------|--|--|
| PPTP Settings              |              |             |          |             |                                         |  |  |
| P Address:                 | 192          | . 168       | . 100    | . 100       | (Hint: 192.168.100.100)                 |  |  |
| Subnet Mask:               | 255          | . 255       | . 255    | . 0         | (Hint: 255.255.255.0)                   |  |  |
| Default Gateway:           | 192          | . 168       | . 100    | . 1         | (Hint: 192.168.100.1)                   |  |  |
| PPTP Server:               | 192          | . 168       | . 100    | .1          | (Hint: 192.168.100.1)                   |  |  |
| Username:                  | username     |             |          |             |                                         |  |  |
| Password:                  |              |             |          |             |                                         |  |  |
| Connect on Demand: M       | ax Idle Ti   | me 5        | minu     | utes (Ran   | ge: 1 - 9999, Default: 5)               |  |  |
| C Keep Alive: Redial perio | od 30        | sec         | onds (Ra | nge: 20 - 1 | 180, Default: 30)                       |  |  |
| Authentication Type:       | Auto N       | legotiatior | n 💌      |             |                                         |  |  |
| Optional Settings          |              |             |          |             |                                         |  |  |
| Host Name:                 | router1FE47D |             |          |             |                                         |  |  |
| Domain Name:               | domain.com   |             |          |             |                                         |  |  |
|                            | C Auto       | Manu        | Jal      |             |                                         |  |  |
| MTU:                       |              | 1500        |          |             | Bytes (Range: 576 - 1460, Default: 1460 |  |  |

Paso 15. Haga clic en **Guardar** para guardar los cambios de configuración, o haga clic en **Cancelar** para descartar los cambios.